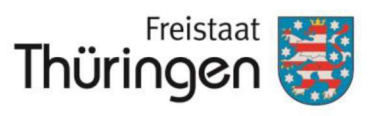

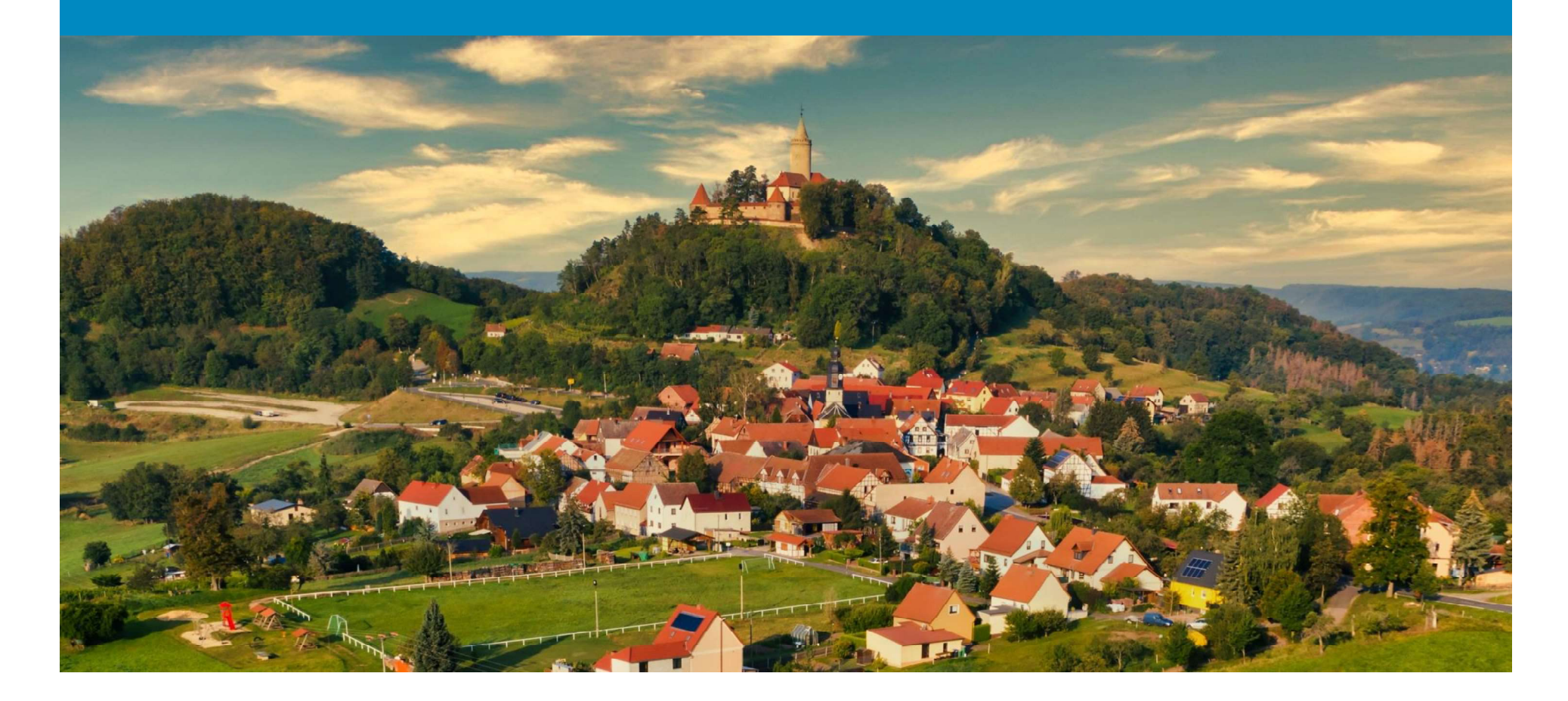

# ILONA – Onlineantragstellung in der Integrierten Ländlichen Entwicklung

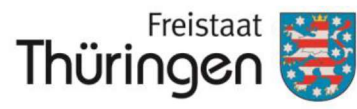

- Fördermaßnahmen:
  - LEADER
  - Dorfentwicklung
  - Einrichtungen für lokale Basisdienstleistungen
  - Pläne für Entwicklung ländlicher Gemeinden
  - Infrastrukturmaßnahmen
  - Revitalisierung von Brachflächen
  - Regionalbudget
- **Bisher:** ausschließlich Antragstellung in analoger Form
- **ab 2025:** ausschließlich Antragstellung in digitaler Form

| Eingangsvermerk/Eingangss                                                                                                    | empel                                                                             |                                              |                                            | Tŀ                                   | ιÜ                   | rin                           | Frei:                          | staa<br>Of           | nt R                  |                   | 4.44               | Lanı<br>Lanı<br>Läni | desa<br>dwin<br>dlich | mt fü<br>tscha<br>en R | ir<br>ft und<br>aum |
|----------------------------------------------------------------------------------------------------|-----------------------------------------------------------------------------------|----------------------------------------------|--------------------------------------------|--------------------------------------|----------------------|-------------------------------|--------------------------------|----------------------|-----------------------|-------------------|--------------------|----------------------|-----------------------|------------------------|---------------------|
|                                                                                                    |                                                                                   |                                              |                                            |                                      |                      |                               |                                |                      |                       |                   |                    | bitt                 | zutr<br>te ai         | effe                   | ndes<br>uzen        |
| Landesamt für Landwirtschaft und<br>Naumburger Str. 98, 07743 Jena                                                                                                    | Ländlic                                                                           | hen                                          | Rau                                        | m                                    |                      |                               |                                |                      |                       |                   |                    |                      |                       |                        |                     |
| Zweigstelle Gera<br>Burgstraße 5 Ha<br>07545 Gera 99                                                                                                    | Zweigs<br>Ins-C\<br>867 Go                                                        | stelle<br>Nirz-<br>otha                      | Got<br>Stra                                | ha<br>ße 2                           |                      |                               | Fra<br>98                      | Zwe<br>anke<br>617   | eigst<br>ental<br>Mei | elle<br>1<br>ning | Meir<br>Ien        | ning                 | gen                   |                        |                     |
| - Antrag bitte im C                                                                                                    | riginal                                                                           | bei d                                        | der z                                      | ustä                                 | ndig                 | ien 2                         | Zwe                            | igste                | ile e                 | einre             | iche               | n -                  |                       |                        |                     |
| Antrag <sup>1</sup> a                                                                                                    | If Be                                                                             | gste                                         | lig<br>rfern<br>nricht<br>ine fi           | euer<br>unge<br>ür die               | en fi                | ine<br>und<br>ir lo<br>itwid  | er Z<br>d -er<br>kale<br>cklur | twic<br>Bas<br>ng lä | klur<br>isdi          | du<br>Ig<br>cher  | ng<br>leist<br>Ger | ung<br>meil          | nde                   | n                      |                     |
| Personenident (PI):<br>soweit vorhanden)                                                                                                    |                                                                                   |                                              | 1                                          |                                      |                      |                               |                                | Γ                    |                       |                   |                    |                      |                       |                        |                     |
| Name, Vorname / Bezeichnung <sup>2</sup> :                                                                                                    |                                                                                   |                                              |                                            |                                      |                      |                               |                                |                      |                       |                   |                    |                      |                       |                        |                     |
| Rechtstorm*:                                                                                                    |                                                                                   |                                              |                                            |                                      |                      |                               |                                |                      |                       |                   |                    |                      |                       |                        |                     |
| gemeinnützig4:                                                                                                    | I j                                                                               | a                                            |                                            |                                      | nei                  | n                             |                                |                      |                       |                   |                    |                      |                       |                        |                     |
| Name, Vorname des gesetzlicher<br>Vertreters <sup>5</sup> /Bevollmächtigten <sup>6</sup> :                                                                                                    | 1                                                                                 |                                              |                                            |                                      |                      |                               |                                |                      |                       |                   |                    |                      |                       |                        |                     |
| Geburtsdatum <sup>7</sup> oder Gründungs-<br>/Eheschließungsdatum <sup>8</sup> :                                                                                                    |                                                                                   |                                              |                                            |                                      |                      |                               |                                |                      |                       |                   |                    |                      |                       |                        |                     |
| Anschrift (Straße, Hausnummer, PLZ, Ort/Ortsteil):                                                                                                    |                                                                                   |                                              |                                            |                                      |                      |                               |                                |                      |                       |                   |                    |                      |                       |                        |                     |
| Telefon tagsüber/Fax:                                                                                                    |                                                                                   |                                              |                                            |                                      |                      |                               | 1                              |                      |                       |                   |                    |                      |                       |                        |                     |
| Mobil tagsüber /E-Mail:                                                                                                    |                                                                                   |                                              |                                            |                                      |                      | 1                             | /                              |                      |                       |                   |                    |                      |                       |                        |                     |
| Gemäß, Richtlinie zur Förderung der integ<br>Alle Eigentimmer des Objekts bew. des Fil-<br>zen e.v., Stimung, GmbH, Göne, e.K., ur<br>Nachweis (Köpie Feststellungsbescheid<br>Für Gemeinden, Untermehnmer, Vereine,<br>Für Eigentümergemeinschaften, Efberge<br>Für haltrüche Personen.<br>Für Untermehrmen oder sonstäge juristisch<br>erst, bei Erheitert das Streschieldungsd | rierten lä<br>rstücks o<br>w.<br>es Finan<br>ito.<br>meinscha<br>e Person<br>tum. | ndlich<br>les Vo<br>zamte<br>aften,<br>en de | en Er<br>orhab<br>es nac<br>etc.<br>s Priv | ntwick<br>ens ar<br>ch § 6<br>atrecl | lung<br>ngeb<br>0a A | und<br>en.<br>O) is<br>iei Er | der R<br>t beiz<br>rbeng       | levita<br>sufüge     | lisien<br>en.<br>nsch | ung v             | on Br              | Stert                | fläch                 | en.<br>tum d           | les Erbl            |

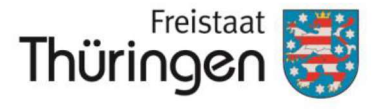

Landesamt für Landwirtschaft und Ländlichen Raum

Auswahl des Fachbereiches über den ein Onlineantrag gestellt werden soll:

### Internetseite: portia.thueringen.de

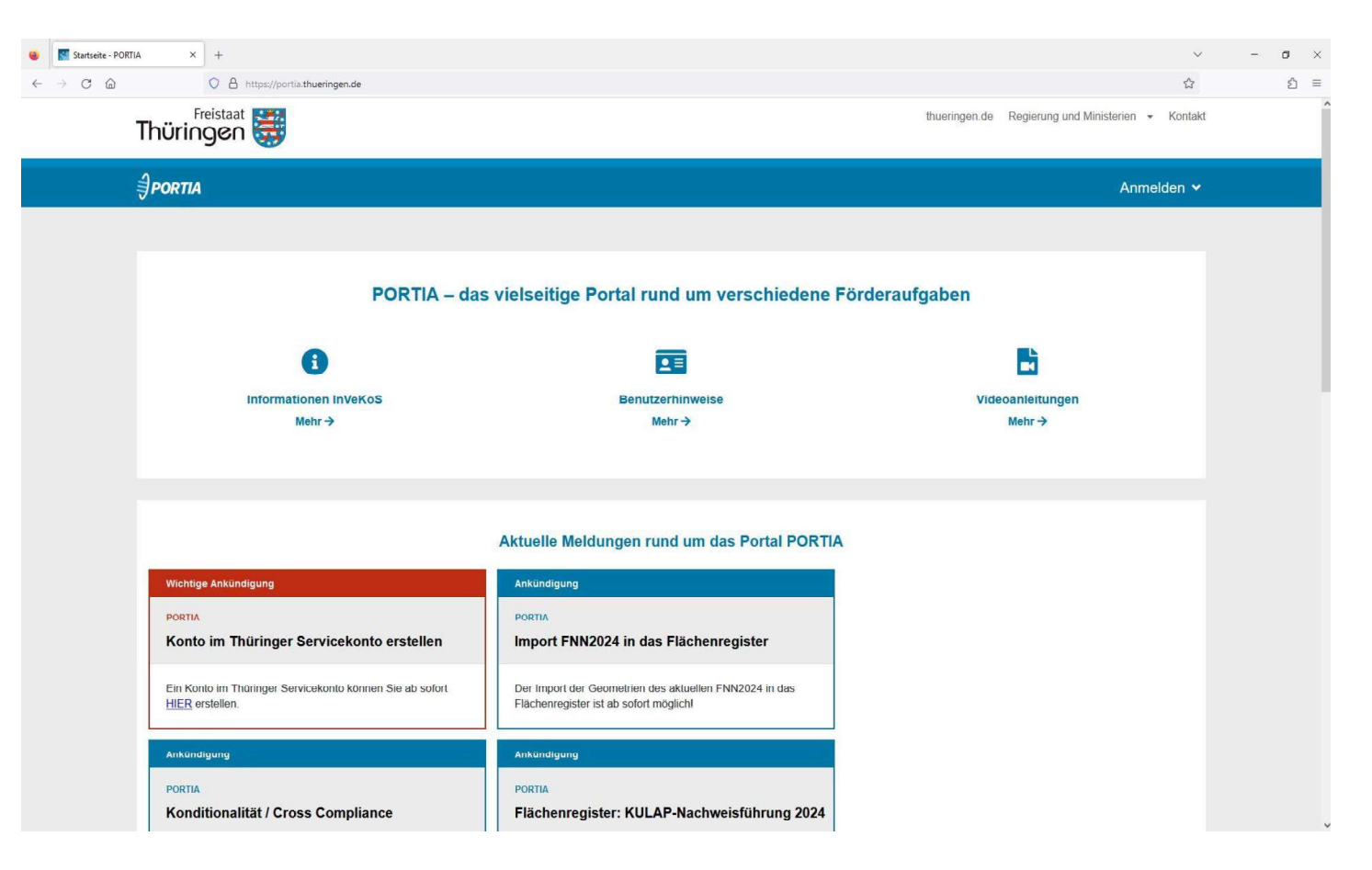

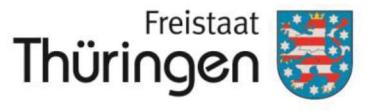

Landesamt für Landwirtschaft und Ländlichen Raum

Auswahl des Fachbereiches über den ein Onlineantrag gestellt werden soll:

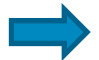

Integrierte Ländliche Entwicklung - ILONA

#### Wählen Sie Ihren Fachbereich

| VERONA                                                | TIERE                                                 | FLREG                                                 |
|-------------------------------------------------------|-------------------------------------------------------|-------------------------------------------------------|
| Sammelantrag (InVeKoS-Antragstellung)                 | Tierwohl                                              | Flächenregister                                       |
| Verwalten Sie Ihre Anträge oder kommunizieren Sie mit | Verwalten Sie Ihre Anträge oder kommunizieren Sie mit | Verwalten Sie Ihre Flächen und dokumentieren Sie Ihre |
| der Behörde.                                          | der Behörde                                           | Tätigkeiten                                           |
| Zum Fachbereich →                                     | Zum Fachbereich →                                     | Zum Fachbereich →                                     |
| DUENGUNG                                              | ОЕКО                                                  | GLPV                                                  |
| Düngung                                               | Ökologischer Landbau                                  | Grundstücks- und Landpachtverkehr                     |
| Verwalten Sie Ihre Anträge oder kommunizieren Sie mit | Verwalten Sie Ihre Anträge oder kommunizieren Sie mit | Verwalten Sie Ihre Anträge oder kommunizieren Sie mit |
| der Behörde.                                          | der Behörde.                                          | der Behörde.                                          |
| Zum Fachbereich →                                     | Zum Fachbereich →                                     | Zum Fachbereich →                                     |
| ILONA                                                 | SONI                                                  | MONI                                                  |
| Integrierte Ländliche Entwicklung                     | Schulobst und -gemüse                                 | Schulmilch                                            |
| Verwalten Sie Ihre Anträge oder kommunizieren Sie mit | Verwalten Sie Ihre Anträge oder kommunizieren Sie mit | Verwalten Sie Ihre Anträge oder kommunizieren Sie mit |
| der Behörde.                                          | der Behörde.                                          | der Behörde.                                          |
| Zum Fachbereich →                                     | Zum Fachbereich →                                     | Zum Fachbereich →                                     |

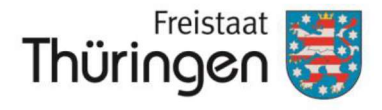

Landesamt für Landwirtschaft und Ländlichen Raum

#### Kacheln im Fachbereich ILONA:

- Dokumente: Unterlagen, die nicht über die Internetseite der Integrierten Ländlichen Entwicklung abrufbar sind, sind hier abgelegt.
- Anträge: Hier sind die Fördermittelanträge für die jeweiligen Fördermaßnahmen der ILE abgelegt.

| No befinden eich istat im Fachl                                     | paraiah Integriarta Ländligha Entwicklung                                                         |                                       |
|---------------------------------------------------------------------|---------------------------------------------------------------------------------------------------|---------------------------------------|
| Sie beinden sich jetzt im Fach                                      |                                                                                                   | Ankündigungen                         |
| ILONA                                                               | ILONA                                                                                             | ~                                     |
| Dokumente                                                           | Anträge                                                                                           |                                       |
|                                                                     |                                                                                                   | Es liegen derzeit keine Ankündigungen |
| Finden Sie weiterführende Informationen<br>zu den Antragsverfahren. | Stellen Sie Anträge und verwalten Sie<br>diese. Behalten Sie den Überblick über<br>das Verfahren. | voi.                                  |
| Delemente a                                                         | Autorian N                                                                                        |                                       |

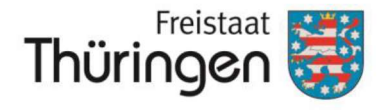

Landesamt für Landwirtschaft und Ländlichen Raum

#### Kacheln im Fachbereich ILONA:

• Ankündigungen: Wichtige Ankündigungen werden hier über Kacheln abgebildet.

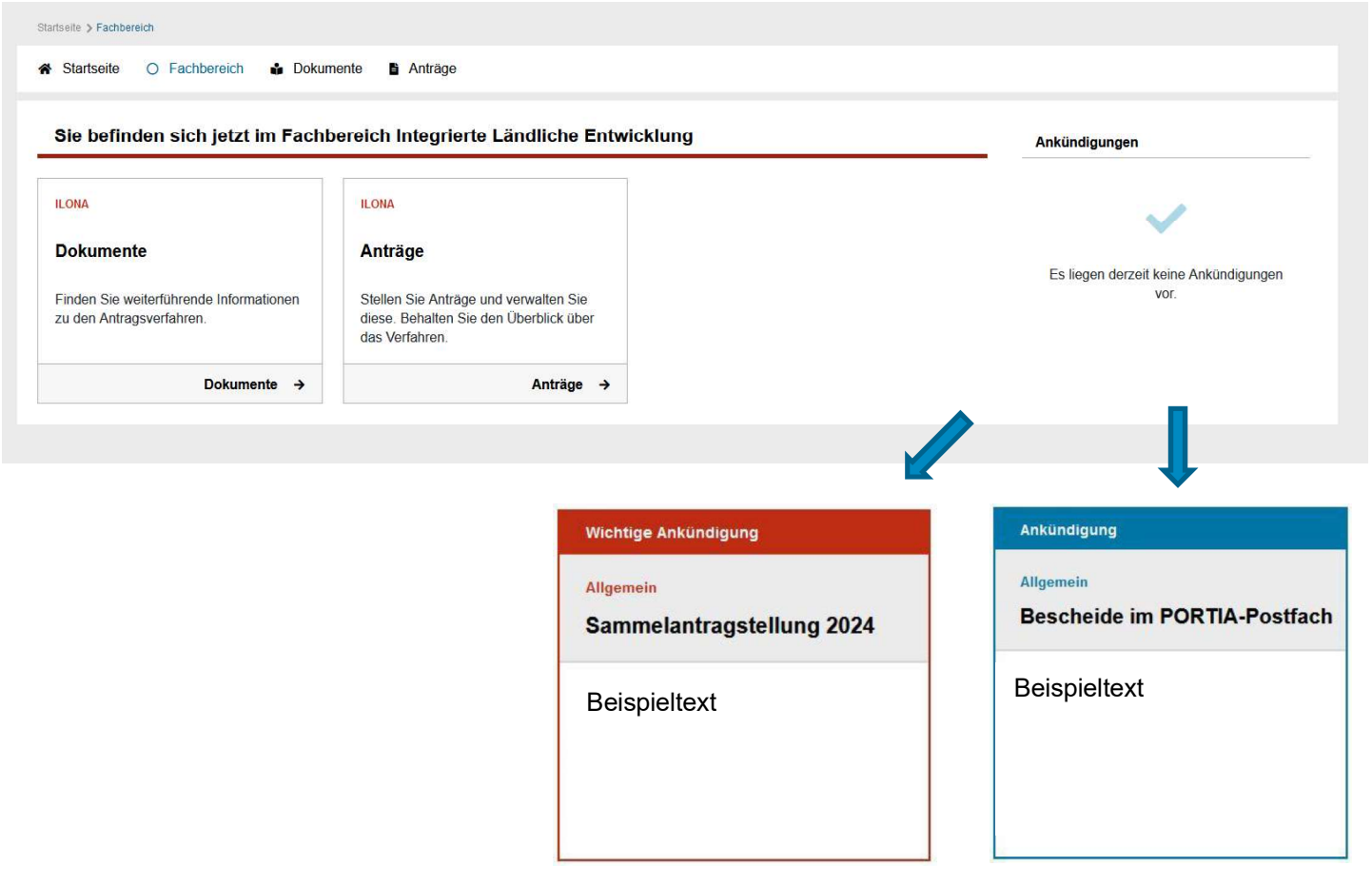

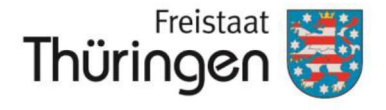

Landesamt für Landwirtschaft und Ländlichen Raum

Strukturierung der Antragsübersicht:

• Unter der Kachel "Anträge" sind die Fördermaßnahmen der ILE aufgeführt

Die Antragsformulare sind unter der jeweiligen Fördermaßnahme abgebildet

| sträge - Übersicht                                                                                             |        |
|----------------------------------------------------------------------------------------------------|--------|
| Projekte zur Umsetzung der jeweiligen Regionalen Entwicklungsstrategie, einschl. Kooperationsprojekte (LEADER) | Öffnen |
| Ausgaben der Regionalen Aktionsgruppen für die Verwaltung und Sensibilisierung (LEADER)                        | Öffnen |
| Pläne für die Entwicklung ländlicher Gemeinden                                                                 | Öffnen |
| Dorfentwicklung                                                                                                | Öffnen |
| Einrichtung für lokale Basisdienstleistungen                                                                   | Öffnen |
| Dem ländlichen Charakter angepasste Infrastrukturmaßnahmen                                                     | Öffnen |
| Revitalisierung von Brachflächen                                                                               | Öffnen |

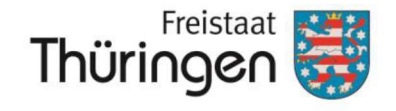

Landesamt für Landwirtschaft und Ländlichen Raum

#### Strukturierung der Antragsübersicht:

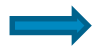

Um die Antragsformulare einsehen zu können, ist im ersten Schritt das Vorhaben anzulegen, zu welchem der Fördermittelantrag gestellt werden soll.

| Anträge - Übersicht                                                                                                    |                       |                  |
|----------------------------------------------------------------------------------------------------|-----------------------|------------------|
| Projekte zur Umsetzung der jeweiligen Regionalen Entwicklungsstrategie, einschl. Kooperationsprojekte (LEADER)                                       |                       | Schließen 🔺      |
| Neues Vorhaben +                                                                                                    |                       |                  |
| •                                                                                                    |                       |                  |
| Projekte zur Umsetzung der jeweiligen Regionalen Entwicklungsstrategie, einschl. Kooperationsprojekte (LEADER)                                       |                       | Schließen 🔨      |
| Speichern         Abbrechen                                                                                                    |                       |                  |
| Ļ                                                                                                    |                       |                  |
| Projekte zur Umsetzung der jeweiligen Regionalen Entwicklungsstrategie, einschl. Kooperationsprojekte (LEADER)                                       |                       | Schließen 🔺      |
| Neues Vorhaben +                                                                                                    |                       |                  |
| Schulung ILONA<br>Details schließen                                                                                                    | Vorhaben umbenennen 🥜 | Vorhaben löschen |
| Antrag auf Bewilligung einer Zuwendung (Projekte zur Umsetzung der<br>jeweiligen Regionalen Entwicklungsstrategie, einschl.<br>Kooperationsprojekte) |                       | +                |

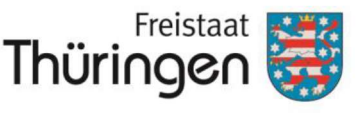

Antragsarten und Abhängigkeiten:

### Antrag auf Bewilligung einer Zuwendung

ist die erste zur Verfügung stehende Antragsart.

Mittels dieses Antrages sind alle Angaben zu tätigen, bzw. Unterlagen einzureichen, die die Voraussetzung zur Verarbeitung und ggf. Bewilligung des Antrages bilden.

Bis zur behördenseitigen Entscheidung über den Antrag sind Korrekturen jederzeit möglich.

### Änderungsantrag zu einer bewilligten Zuwendung

wird benötigt, sobald zu einer bestehenden Bewilligung Änderungen beantragt werden sollen, z.B. bei Erhöhung der Ausgaben oder Verlängerung des Bewilligungszeitraumes.

Der Änderungsantrag wird erst sichtbar, sobald der Antrag auf Bewilligung erfolgreich eingereicht wurde.

#### Antrag auf Auszahlung einer Zuwendung

bekundet den Willen des Zuwendungsempfängers, die bewilligte Fördersumme abzufordern.

- Der Auszahlungsantrag wird erst sichtbar, sobald der Antrag auf Bewilligung erfolgreich eingereicht wurde.
- <u>Hinweis:</u> Zukünftig sollen der Änderungsantrag und der Auszahlungsantrag erst sichtbar sein, wenn der Antrag auf Bewilligung einer Zuwendung durch die Behörde positiv entschieden wurde.

#### Onlineantragstellung in der ILE

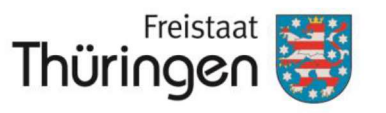

Landesamt für Landwirtschaft und Ländlichen Raum

#### Antragsarten und Abhängigkeiten:

| Projekte zur Umsetzung der jeweiligen Regionalen Entwicklungsstrategie, einschl. Kooperationsprojekte (LEADER)                                                                                                    |                                   | Schließen        | ^ |
|----------------------------------------------------------------------------------------------------|-----------------------------------|------------------|---|
| Neues Vorhaben +                                                                                                    |                                   |                  |   |
| Schulung ILONA                                                                                                    | Vorbeben umbenennen               | Verhahen lässhen | ŕ |
| Details schließen                                                                                                    | vomaben umbenennen 🧪              | vomaben ioschen  |   |
| Antrag auf Bewilligung einer Zuwendung (Projekte zur Umsetzung der<br>jeweiligen Regionalen Entwicklungsstrategie, einschl.<br>Kooperationsprojekte)                                                                                                    |                                   | +                |   |
| •                                                                                                    |                                   |                  |   |
|                                                                                                    |                                   | Schließen        | _ |
| ojekte zur Umsetzung der Jeweiligen Regionalen Entwicklungsstrategie, einschl. Kooperationsprojekte (LEADER)                                                                                                    |                                   | Schlieben        | ^ |
| Neues Vorhaben +                                                                                                    |                                   | JUNIEBEL         | ^ |
| Neues Vorhaben + chulung ILONA                                                                                                    | Vorhaben umbenennen               | Vorhaben löschen | ^ |
| Neues Vorhaben       +         chulung ILONA       •                                                                                                    | Vorhaben umbenennen 🖌             | Vorhaben löschen | ^ |
| Neues Vorhaben       +         chulung ILONA       -         atails schließen       -         Antrag auf Bewilligung einer Zuwendung (Projekte zur Umsetzung der jeweiligen Regionalen Entwicklungsstrategie, einschl. Kooperationsprojekte)                                                                                                    | Vorhaben umbenennen 🖍<br>12.08.24 | Vorhaben löschen | ^ |
| Neues Vorhaben   +   chulung ILONA   etails schließen   Antrag auf Bewilligung einer Zuwendung (Projekte zur Umsetzung der jeweiligen Regionalen Entwicklungsstrategie, einschl. Kooperationsprojekte)   Änderungsantrag einer Bewilligung einer Zuwendung (Projekte zur Umsetzung der jeweiligen Regionalen Entwicklungsstrategie, einschl. Kooperationsprojekte) | Vorhaben umbenennen 🖍<br>12.08.24 | Vorhaben löschen | ~ |

#### Onlineantragstellung in der ILE

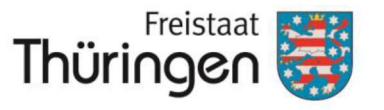

Landesamt für Landwirtschaft und Ländlichen Raum

#### Symbolik in der Antragsübersicht:

| Projekte zur Umsetzung der jeweiligen Regionalen Entwicklungsstrategie, einschl. Kooperationsprojekte (LEADER)                                                  |                     | Schlie          | ßen 🔺 |
|----------------------------------------------------------------------------------------------------|---------------------|-----------------|-------|
| Neues Vorhaben +                                                                                                    |                     |                 |       |
| Schulung ILONA                                                                                                    |                     | A.F. A          |       |
| Details schließen                                                                                                    | Vornaben umbenennen | Vornaben losche | en 🔳  |
| Antrag auf Bewilligung einer Zuwendung (Projekte zur Umsetzung der<br>jeweiligen Regionalen Entwicklungsstrategie, einschl.<br>Kooperationsprojekte)            | 12.08.24            | 4               |       |
| Änderungsantrag einer Bewilligung einer Zuwendung (Projekte zur<br>Umsetzung der jeweiligen Regionalen Entwicklungsstrategie, einschl.<br>Kooperationsprojekte) | 12.08.24            | 1               |       |
| Änderungsantrag einer Bewilligung einer Zuwendung (Projekte zur<br>Umsetzung der jeweiligen Regionalen Entwicklungsstrategie, einschl.<br>Kooperationsprojekte) |                     | +               |       |
| Antrag auf Auszahlung einer Zuwendung (Projekte zur Umsetzung der<br>jeweiligen Regionalen Entwicklungsstrategie, einschl.<br>Kooperationsprojekte)             |                     | +               |       |

- +
- = neuer Antrag ohne gespeicherte Eintragungen

- 1
- bearbeiteter, gespeicherter Antrag (auch bei Korrektur eines bereits eingereichten Antrages)

= abgesendeter Antrag (Erstantrag, Korrektur)

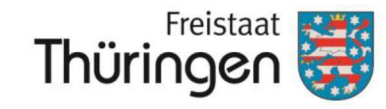

Die Auswahl der zuständigen Zweigstelle richtet sich nach der Lage des Vorhabens. Zur Unterstützung ist auf der Internetseite des TLLLR eine Zuständigkeitskarte hinterlegt.

|                          |   | Drucken 😝 Zurück zur Antragsauswahl 🗲                                                                                                    |
|--------------------------|---|----------------------------------------------------------------------------------------------------|
| 0 Harte Plausibilitäten  | ~ | Antrag auf Bewilligung einer Zuwendung (Projekte                                                                                                    |
| 0 Weiche Plausibilitäten | ~ | zur Umsetzung der jeweiligen Regionalen + in                                                                                                    |
| 0 Hinweise               | ~ | Kooperationsprojekte)                                                                                                    |
|                          |   | Antragsgegenstand Finanzierungsplan für das beantragte Vorhaben                                                                                                    |
|                          |   | Erklärungen des Antragstellers und der Antragstellerin                                                                                                    |
|                          |   | Einwilligung elektronische Bekanntgabe von Bescheiden                                                                                                    |
|                          |   | Antrag auf Bewilligung einer Zuwendung LEADER Projekte zur Umsetzung der jeweiligen Regionalen Entwicklungsstrategie, einschl. Kooperationsprojekte Gemäß Richtlinie zur Förderung der integrierten ländlichen Entwicklung und der Revitalisierung von Brachflächen ab 2023.                                                                                                    |
|                          |   | Zuständige Zweigstelle des Thüringer<br>Landesamtes für Landwirtschaft und<br>Ländlichen Raum: *<br>Die zuständige Zweigstelle des TLLLR bestimmt<br>sich anhand der Lage des Vorhabens. Als<br>Hilfestellung kann die Karte über die<br>"Zuständigkeitsbereiche der ILE-Förderreferate<br>43-45 des TLLLR herangezogen werden.<br>Integrierte Ländliche Entwicklung   TLLLR<br>(thueringen.de) |

#### Zuständigkeitsbereiche der Bewilligungsreferate

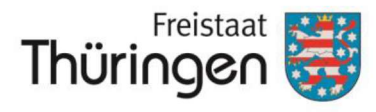

Landesamt für Landwirtschaft und Ländlichen Raum

#### Standorte und Zuständigkeitsbereiche der ILE-Förderreferate 43-45 des TLLLR im Freistaat Thüringen

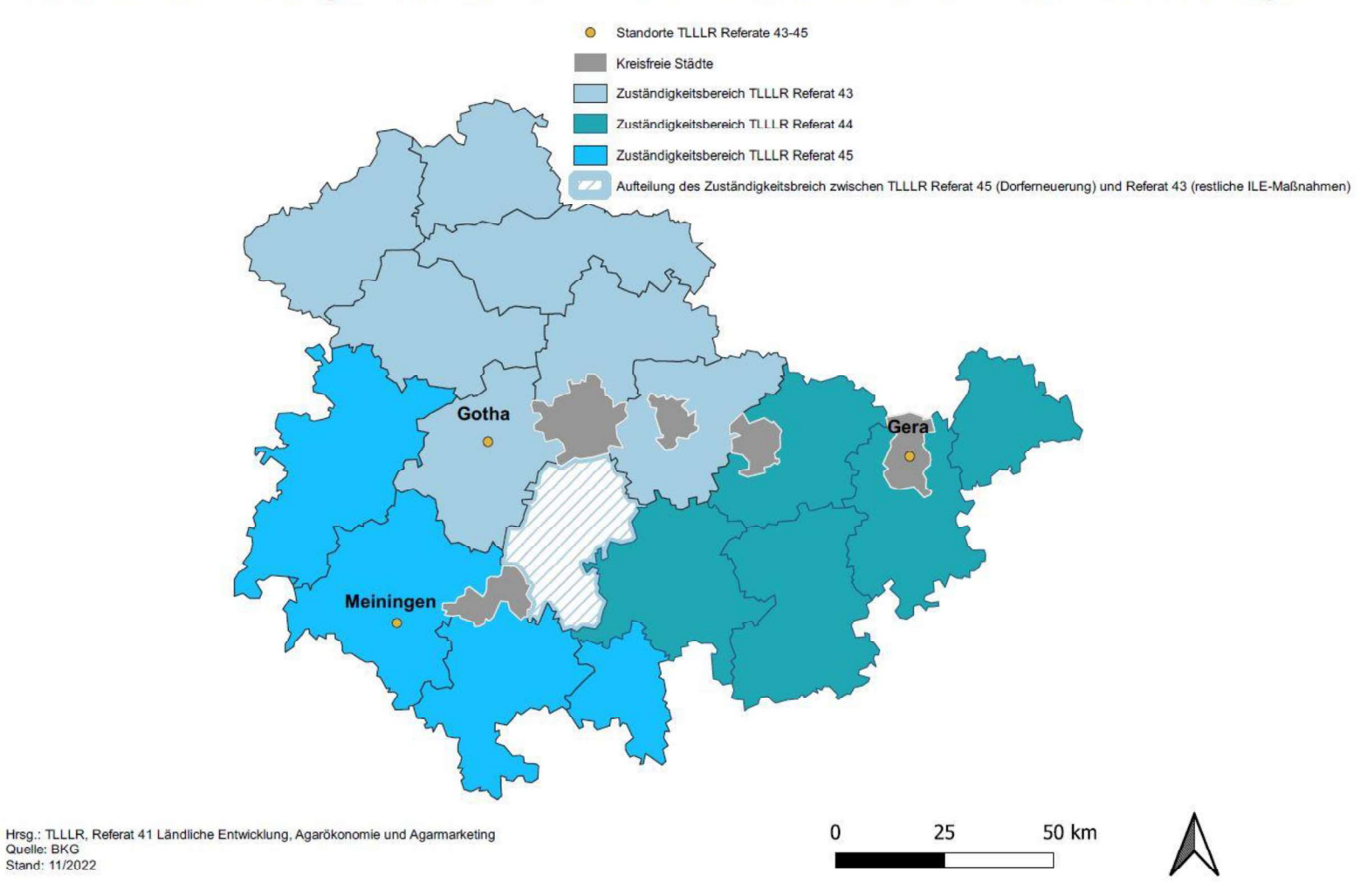

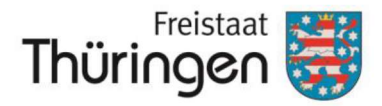

Antrag auf Bewilligung einer Zuwendung (Projekte zur Umsetzung der jeweiligen Regionalen Entwicklungsstrategie, einschl. Kooperationsprojekte)

Antragsgegenstand

Finanzierungsplan für das beantragte Vorhaben

Erklärungen des Antragstellers und der Antragstellerin

Einwilligung elektronische Bekanntgabe von Bescheiden

Ich willige in die elektronische Bekanntgabe der Bescheide ein.\*

⊖ja

⊖nein

Mit Ihrer Einwilligung kann Ihnen nach der Bearbeitung der Anträge dieses Vorgangs jeweils ein elektronischer Bescheid zum Abruf im Postfach Ihres Nutzerkontos bereitgestellt werden.

Sie werden spätestens an dem Tag, an dem der jeweilige Bescheid zum Abruf bereitgestellt wird, über die zuvor von Ihnen anzugebende Benachrichtigungsadresse (E-Mail) über die Möglichkeit des Abrufs informiert (ein Bescheid ist in dieser E-Mail nicht enthalten). Dann gilt der jeweilige Bescheid am dritten Tag nach Bereitstellung zum Abruf als bekanntgegeben.

An die Bekanntgabe sind Folgen geknüpft, unter anderem werden Widerspruchsfristen in Gang gesetzt. Bitte beachten Sie dies auch bei der Wahl Ihrer Benachrichtigungsadresse, denn bereits an dieser Stelle kann das Risiko, von der Bereitstellung zum Abruf verspätete oder gar keine Kenntnis zu erlangen, verringert werden. Es ist gerade nicht entscheidend, ob sie den jeweiligen Bescheid auch tatsächlich abrufen und speichern.

Die Einwilligung gilt unbefristet, ist aber mit Wirkung für die Zukunft (nachfolgendes Antragsjahr) widerruflich.

Die Wahl einer anderen Bekanntgabeform liegt im Ermessen der Behörde.

Mit Beginn der Onlineantragstellung wird es möglich sein, der elektronischen Bekanntgabe von Bescheiden zuzustimmen.

Bei Bestätigung können ab Bewilligung sämtliche Bescheide digital über PORTIA übermittelt werden.

+ in

Erstellung

#### Onlineantragstellung – De-minimis-Erklärung

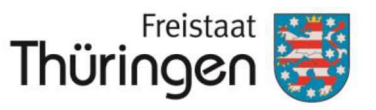

Landesamt für Landwirtschaft und Ländlichen Raum

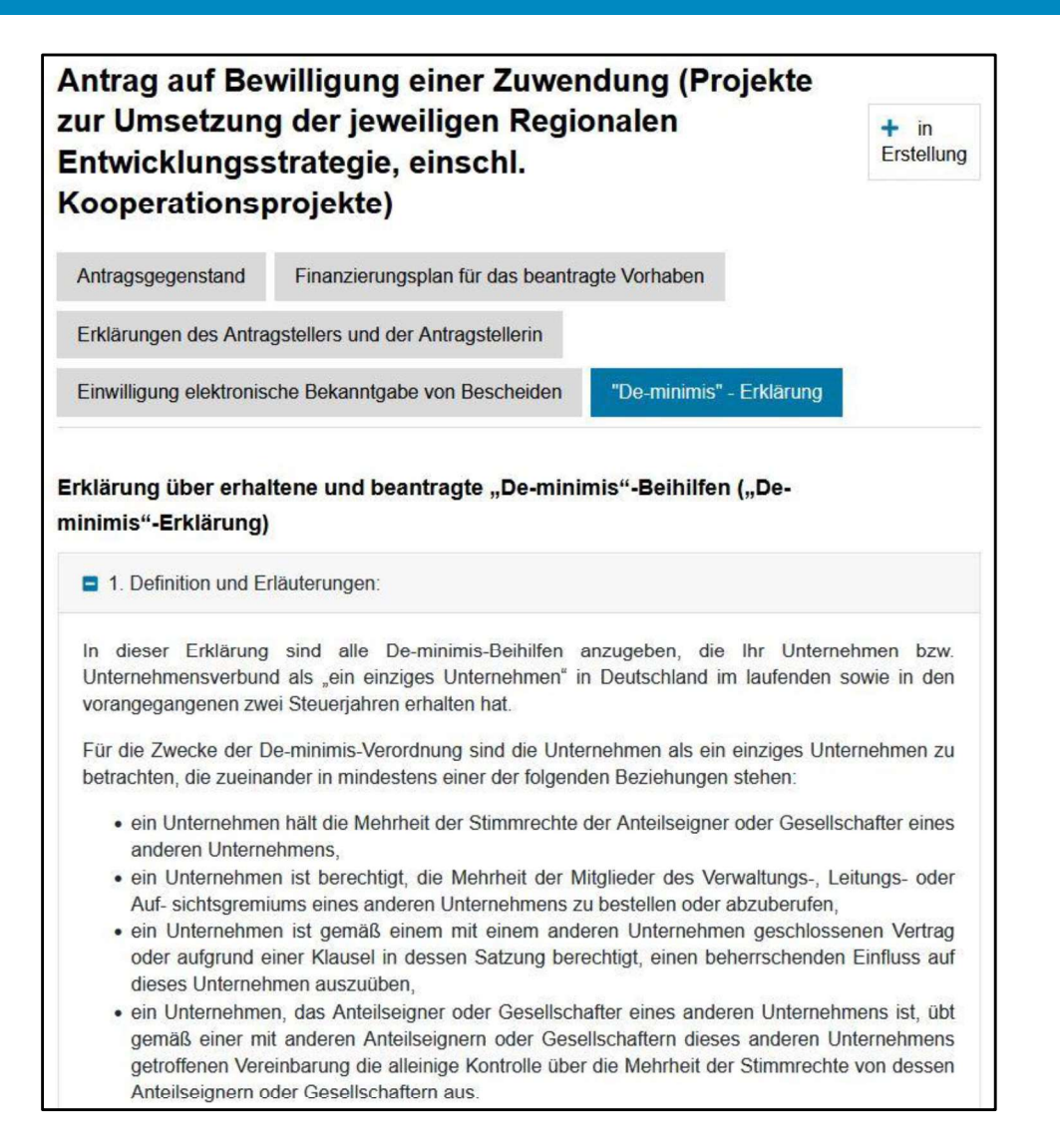

Der Reiter "**De-minimis**"-Erklärung erscheint nur bei Angabe der unternehmerischen Tätigkeit des Antragstellers/ der Antragstellerin.

Die Möglichkeit zur Angabe findet sich im Reiter "Erklärungen des Antragstellers und der Antragstellerin".

Die "De-minimis"-Erklärung ist identisch zur analogen Ausführung.

#### Onlineantragstellung - Anlagen

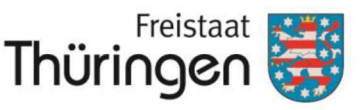

Landesamt für Landwirtschaft und Ländlichen Raum

| i Das Formular wurde bisher nicht eingereicht.                                                                                                    |
|----------------------------------------------------------------------------------------------------|
| Speichern 🖬 Verwerfen 🗃 Prüfen 🗹 Einreichen →                                                                                                    |
| ∧ Anlagen                                                                                                    |
| Ausführliche Beschreibung des geplanten Vorhabens<br>Es können bis zu 5 Dateien hochgeladen werden.<br>Noch keine Dateien vorhanden<br>Datei hochladen +                                                                                                    |
| Fotos vom Standort des Vorhabens         Es können bis zu 9 Dateien hochgeladen werden.         Noch keine Dateien vorhanden         Datei hochladen +                                                                                                    |
| <ul> <li>Lageplan</li> <li>Es können bis zu 5 Dateien hochgeladen werden.</li> <li>Noch keine Dateien vorhanden</li> <li>Lageplan mit Kennzeichnung des Standortes des beantragten Vorhabens sowie Angabe der Flurstücksnummer</li> <li>Datei hochladen +</li> </ul>                                                                                           |
| Stellungnahme der Denkmalschutzbehörde         Es können bis zu 5 Dateien hochgeladen werden.         Noch keine Dateien vorhanden         I       Eine Vorlage für die Stellungnahme finden Sie auf der Seite: www.tlllr.thueringen.de/landentwicklung /integrierte-laendliche-entwicklung unter der entsprechenden Maßnahme.         Datei hochladen       + |

Anlagen können nach erstmaligem Speichern des Antrags hochgeladen werden.

Einige Anlagen werden dauerhaft angezeigt. Andere Anlagen erst, wenn entsprechende Eintragung im Formular bestehen (siehe Dynamisches Formular).

Anlagen können jederzeit nachgereicht werden (siehe Folien zu Korrekturen und Nachreichungen).

Es sind die gängigen Dateiformate hochladbar (u.a. PDF, Word, Excel, JPG, PNG). Die Anzahl der hochladbaren Dateien variiert je nach Anlage zwischen 5-20 Dateien mit einem Umfang von 20MB pro Datei.

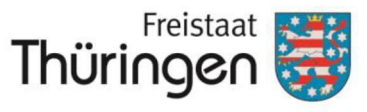

### Integrierte Hilfestellungen in den Formularen

| Pflichtfelder        | Mit einem<br>werden, u                                                                                 | roten Sternchen markierte Felder sind Pflichtangaben, die benötigt m den Antrag erfolgreich abzuschicken.                                                           |  |
|----------------------|----------------------------------------------------------------------------------------------------|----------------------------------------------------------------------------------------------------|--|
| Tooltips             | Nützliche Hinweise oder Erklärungen sind zu bestimmten Feldern v<br>die mit einem gekennzeichnet sind. |                                                                                                    |  |
| Kalender             | Felder mit<br>des richtig                                                                              | Datumsangaben sind mit einem Kalender verknüpft, um die Auswahl<br>en Datums zu erleichtern.                                                                        |  |
| Plausibilitätsprüfun | g                                                                                                    | Zu bestimmten Feldern sind Prüfungen hinterlegt, die unlogische<br>Angaben vermeiden sollen, z.B. kann der Beginn des Vorhabens<br>nicht vor Antragstellung liegen. |  |
| Bildungsvorschrifte  | en                                                                                                    | Vorgaben zur Formatierung erleichtern die korrekte Befüllung der nötigen Felder.                                                                                    |  |
| Dynamisches Form     | ular                                                                                                   | Bestimmte Felder und Reiter werden erst sichtbar, wenn bestimmte Eintragungen in anderen Feldern vorliegen (z.B. Reiter De-Minimis-<br>Erklärung).                  |  |

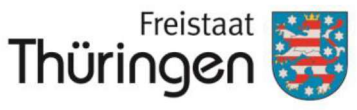

## Fall 1: Korrigieren

Im laufenden Prozess der Beantragung von Fördermitteln kann es seitens des Antragstellers vermehrt zu Korrekturwünschen kommen. Soll ein Bewilligungsantrag korrigiert werden, kann die Schaltfläche "Korrigieren" am Ende des Antragsformulars genutzt werden.

### Korrigieren 🥜

Die gewünschte Korrektur nehmen Sie in den entsprechenden Feldern vor und erläutern die Änderungen im vorgesehen **Erläuterungsfeld**. Hier bitte auf Vollständigkeit achten.

**Achtung**: Die Korrektur des Bewilligungsantrages ist nur möglich, solang noch keine Bescheidung erfolgte. Sollte bereits ein Bescheid vorliegen, muss der Änderungsantrag genutzt werden.

Auch beim Änderungs- und Auszahlungsantrag lassen sich Korrekturen vornehmen, ähnlich zum Bewilligungsantrag. Ebenso gilt hier die **Regel**: Sollte bereits eine Bescheidung vorliegen bzw. ist die abgeforderte Fördersumme bereits ausgezahlt, lassen sich keine weiteren Korrekturen verarbeiten. Hier ist ein neuer Änderungsantrag notwendig.

Im Zweifel treten Sie bitte mit Ihrem Ansprechpartner im Bewilligungsreferat in Kontakt.

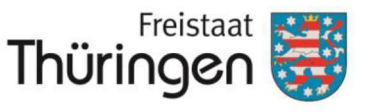

### Fall 2: Zurücktreten von der Förderung

#### **Vor Bewilligung**

Möchten Sie von der Förderung zurücktreten, können Sie den Button "Zurückziehen" am Ende des Antragsformulars zur Bewilligung nutzen, solange noch keine Bescheidung erfolgte.

#### Zurückziehen 🛛 🖾

Der Antrag wird anschließend nicht mehr zur Bearbeitung verfügbar sein. Für dennoch bestehende Antragsanliegen müssen Sie ein neues Formular ausfüllen und einreichen.

#### Nach Bewilligung

Möchten Sie von der Förderung zurücktreten und es besteht ein Bewilligungsbescheid, nutzen Sie das vorgesehen Feld im Änderungsantrag

| Zurücktreten von einer Förderung                                                                            |  |
|----------------------------------------------------------------------------------------------------|--|
| Hiermit trete ich von der Förderung zurück und werde die bewilligten Fördermittel nicht in Anspruch nehmen. |  |

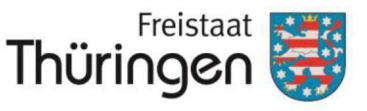

## Fall 3: Nachreichung von Anlagen

Zu allen Antragsarten können bzw. müssen Anlagen hochgeladen werden. Welche Anlagen zum Antrag hinzuzufügen sind, hängt von Ihren Angaben im Antrag ab. Zum Beispiel ist die Anlage "Bestätigung der Gemeinnützigkeit" nur verfügbar, wenn im Antrag die entsprechende Abfrage bejaht wurde.

Die Anlagen sind nach **erstmaligem Speichern** des Antrages sichtbar.

Sollten Sie Anlagen nachreichen wollen, nutzen Sie die Möglichkeit zur Korrektur über die Schaltfläche **"Korrigieren"**. Im Erläuterungsfeld zur Korrektur geben Sie an, welche Anlage Sie hinzugefügt haben.

Korrigieren 🥜

Im Änderungsantrag ist die Anlage "Sonstige" die einzig verfügbare, da hier eine Vielzahl an verschiedenen Anlagen hinzugefügt werden können. Bitte achten Sie auf einen **eindeutigen Dateiname**, sodass die Sachbearbeiter den Inhalt der Anlage schnell zuordnen können.

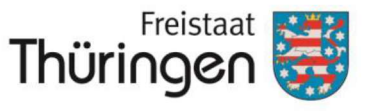

## Fall 3: Nachreichung von Anlagen

#### ACHTUNG

Anträge können nur bearbeitet werden, wenn **alle** erforderlichen Anlagen vorliegen. Daher sollten Anträge nur vollständig eingereicht werden.

In einer späteren Ausbaustufe sollen erforderliche Anlagen als **Pflichtanlagen** deklariert werden. Ab diesem Zeitpunkt ist das erfolgreiche Einreichen des Antrages an die Vollständigkeit der benötigen Anlagen gekoppelt.

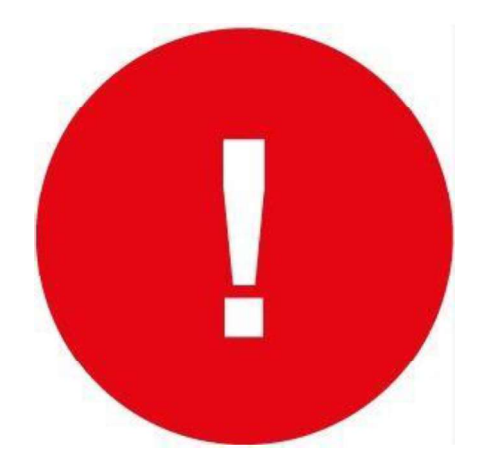

#### Antragstellung in der ILE - Übersicht

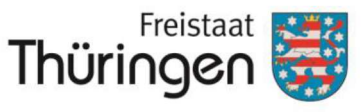

Landesamt für Landwirtschaft und Ländlichen Raum

### WICHTIG

- Ab 2025 ist die **Onlineantragstellung** der einzig gültige Antragsweg. Daher erfolgt die Bereitstellung der aktuellen Formulare zum **15.11.2024** in PORTIA.
- Die Formulare unterliegen einer regelmäßigen Aktualisierung in Form von u.a. Feld- und Reiteranpassungen.
- Bis zum Produktivgang der ILONA-Formulare suchen wir Tester, die über das Testsystem PORTIA Anträge ausfüllen und abschicken. Ihr Vorteil: Sie können bereits vorab die Anmeldung, das Anlegen von Organisationskonten und die Handhabung der Formulare ausprobieren. Sprechen Sie uns hierzu an oder senden Sie uns eine Email. (laendlicherraum@tlllr.thueringen.de)
- Für fachliche Fragen zur Förderung wenden Sie sich bitte an das Infotelefon der Landentwicklung (0361/574062999).
- Für auftretende Probleme innerhalb PORTIAS ist eine Hotline eingerichtet (0361/574013333).